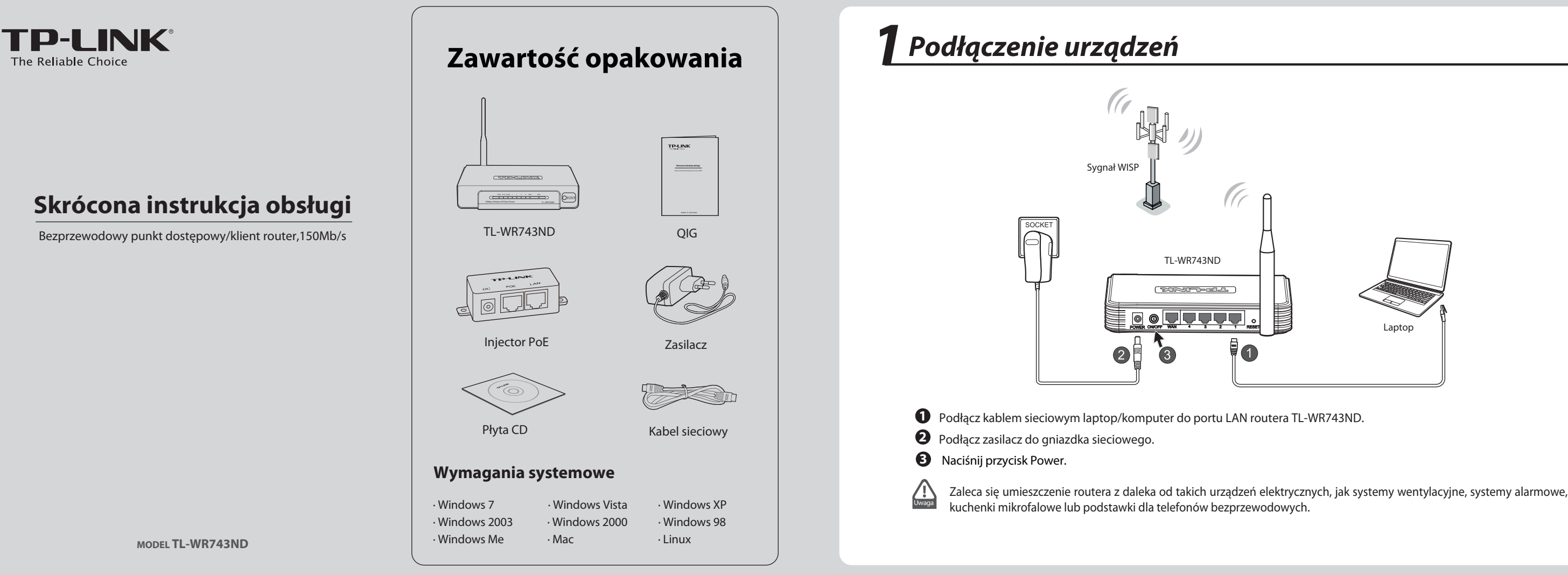

# **2** Konfiguracja komputera

## Dla systemu Windows XP/2000

Wybierz 'Start' > 'Control Panel', pokażą się następujące okna:

1 Wybierz opcję 'Network and Internet Connections', a następnie 'Network Connections'.

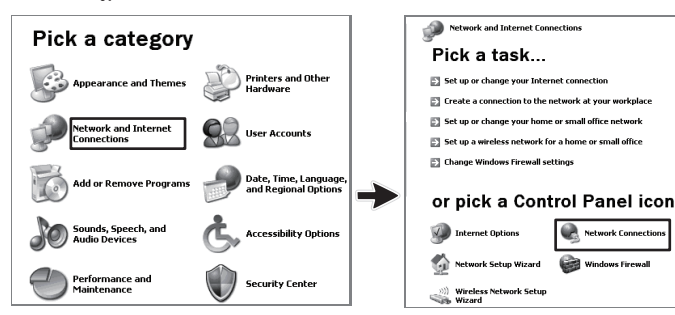

2 Kliknij prawym przyciskiem myszy 'Local Area Connection', a następnie '**Properties**'.

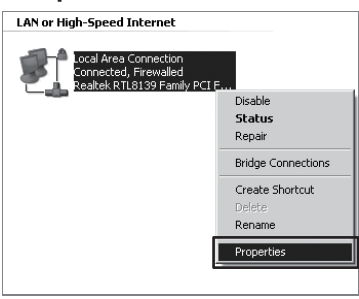

3 Zaznacz opcję 'Internet Protocol (TCP/IP)' i naciśnij przycisk 'Properties'.

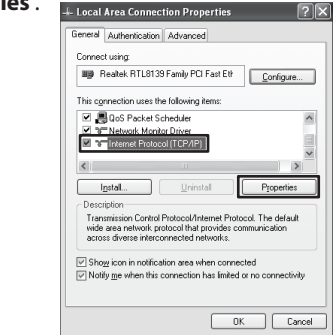

Zaznacz opcje 'Obtain an IP address automatically' oraz ' 4 Obtain DNS server address automatically'. Następnie naciśnij przycisk 'OK'.

| Internet Protocol (TCP/IP) P                                                                           | rope              | rties             | _                  |                  |                      |                     |
|----------------------------------------------------------------------------------------------------|-------------------|-------------------|--------------------|------------------|----------------------|---------------------|
| General                                                                                                |                   |                   |                    |                  |                      |                     |
| You can get IP settings assigned<br>this capability. Otherwise, you ne<br>the appropriate IP settings. | d autor<br>eed to | natical<br>ask yo | lly if y<br>tur në | our nel<br>twork | work su<br>administr | pports<br>rator for |
| Obtain an IP address autor                                                                             | natical           | y.                |                    |                  |                      |                     |
| Use the following IP addres                                                                            | es:               | _                 |                    |                  |                      |                     |
| (P address:                                                                                            |                   |                   |                    |                  |                      |                     |
| Sybnet mask:                                                                                           |                   |                   |                    |                  |                      |                     |
| Default galeway.                                                                                       |                   |                   |                    |                  |                      |                     |
| Ottain DNS server address                                                                              | : autor           | natical           | b,                 |                  |                      |                     |
| Use the following DNS service                                                                          | ver ad            | tesse             | c —                |                  |                      |                     |
| Preferred DNS server:                                                                                  |                   |                   |                    |                  |                      |                     |
| Alternate DNS server:                                                                                  |                   |                   |                    |                  |                      |                     |
|                                                                                                    |                   |                   |                    |                  |                      |                     |
|                                                                                                    |                   |                   |                    |                  | Adge                 | anced.              |
|                                                                                                    |                   |                   |                    | 011              |                      | _                   |
|                                                                                                    |                   |                   |                    | UK               |                      | Lar                 |

## Dla systemu Windows Vista/7

Wybierz 'Start' > 'Settings' > 'Control Panel', pokażą się następujące okna:

1 Wybierz opcję 'View network status and tasks', a następnie 'Manage network connections'.

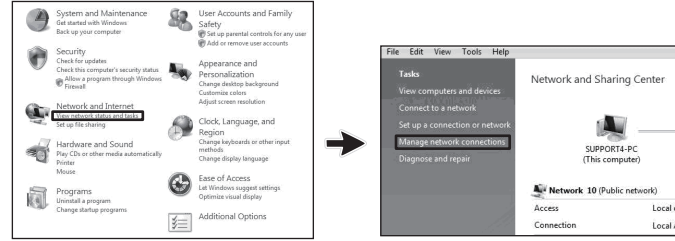

2 Prawym przyciskiem myszy zaznacz opcję 'Local Area Connection i kliknij opcję '**Properties**'.

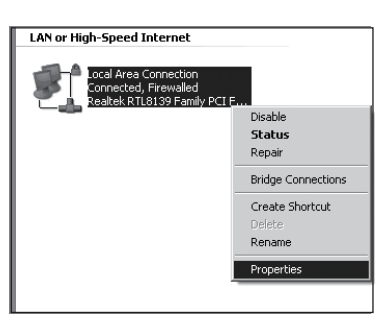

| 3 | Wybierz opcję 'Internet Protocol Version 4(TCP/                                                                                                    |
|---|----------------------------------------------------------------------------------------------------|
| _ | IPv4)' i naciśnij przycisk 'Properties'.                                                                                                    |
|   | Local Area Concention Properties       Networking       Central using:       Image 1 Marcel 1 Macro 1885050 FCDE Gapate Etherms Controller       The convection uses the following bears:       Image 1 Marcel 1 Macro 1885050 FCDE Gapate Etherms Controller       Image 1 Marcel 1 Macro 1885050 FCDE Gapate Etherms Controller       Image 1 Marcel 1 Macro 1885050 FCDE Gapate Etherms Controller       Image 1 Marcel 1 Marcel 1 |
| 4 | Zaznacz opcje 'Obtain an IP address automatically                                                                                                    |
|   | oraz ' <b>Obtain DNS server address automatically</b> '.                                                                                                    |
|   | Następnie nacisnij przycisk 'OK'.                                                                                                    |
|   | General Alternate Configuration You can get 79 orthogra analysis of instructionally if your retrieved support free can get 79 orthogra analysis of analysis and an analysis of developments.                                                                                                    |
|   | Be debarg, Unerview, Non-Reit B all your Ansion Administration     Be debarg, Unerview, Non-Reit B all your Ansion Administration     Galarian PP Address:     P Address:     Substantial     Substantial     Substantial     Substantial     Substantial     Substantial     Substantial     Substantial     Substantial     Substantial     Substantial     Substantial     Substantial     Substantial     Substantial     Substantial     Substantial                                                                                                    |

## **3** Konfiguracja routera

Otwórz przeglądarkę internetową. W pole adresowe wpisz 1 '192.168.1.1' i naciśnij przycisk Enter.

| 🗟 about:blank - Microsoft Internet Explorer |                       |
|---------------------------------------------|-----------------------|
| File Edit View Favorites Tools Help         |                       |
| 🔇 Back - 🜔 - 💌 🛃 🏠 🔎 Se                     | earch ☆ Favorites 🥝 🂙 |
| Address http://192.168.1.1                  | 💌 🄁 Go Links 꿭 🛃 🗸    |

Wprowadź nazwę użytkownika (User name) oraz hasło 2 (Password):(admin/admin). Naciśnij przycisk 'OK'.

| Connect to 192   | .168.1.1                | ?×     |
|------------------|-------------------------|--------|
| R                |                         |        |
| TP-LINK Wireless | Lite N Router WR743ND   | .      |
| User name:       | 🖸 admin                 | ~      |
| Password:        | •••••                   |        |
|                  | <u>R</u> emember my pas | sword  |
|                  |                         |        |
|                  | ОК                      | Cancel |

Po zalogowaniu, wybierz opcję 'Quick Setup'. Aby 3 kontynuować, naciśnij przycisk 'Next'.

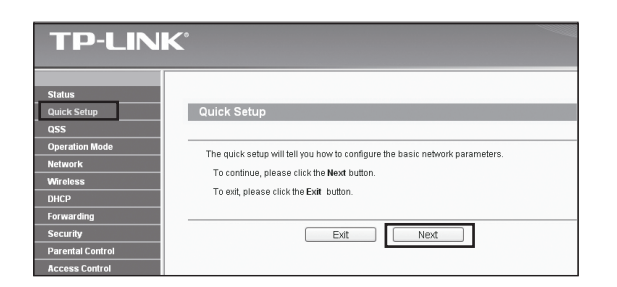

**4** Zaznacz tryb pracy '**AP Client Router**', a następnie naciśnij przycisk 'Next'. (Tryb 'AP Client Router wybrano dla przykładu.)

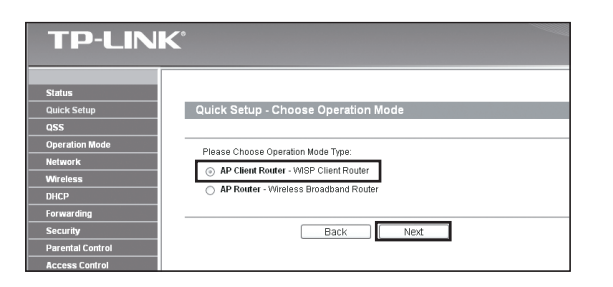

Wybierz tryb połączenia WAN, a następnie naciśnij 5 przycisk 'Next'.

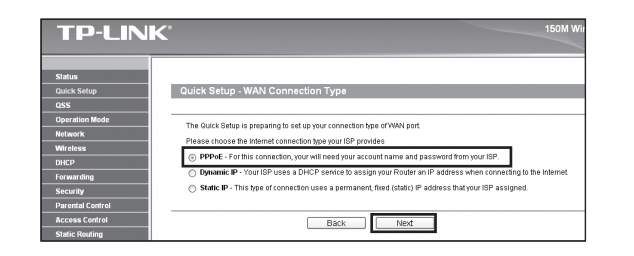

a) W przypadku połączeń 'PPPoE' wprowadź nazwę użytkownika i hasło nadane przez WISP. Następnie naciśnij przycisk'Next'.

| TP-LIN                                | K,                                       |
|---------------------------------------|------------------------------------------|
| Status<br>Quick Setup<br>QSS          | Quick Setup - PPPoE                      |
| Operation Mode<br>Network<br>Wireless | User Name: username<br>Password: eccesee |
| DHCP<br>Forwarding<br>Security        | Back Next                                |

- b) W przypadku połączeń opartych o 'Dynamic IP' nastąpi automatyczne pobranie ustawień IP od dostawcy WISP (nie ma konieczności ręcznego ich wprowadzania).
- c) W przypadku połączeń opartych o 'Static IP' wprowadź adres IP oraz maskę podsieci nadane przez WISP. Następnie naciśnij przycisk 'Next'.

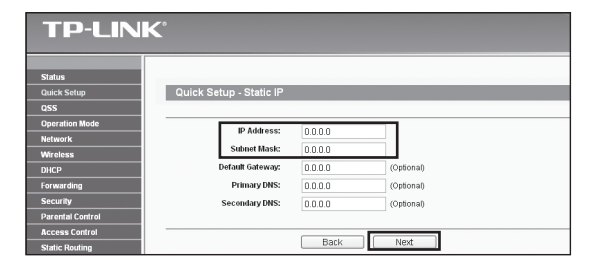

6 Aby znaleźć dostępne sieci bezprzewodowe, naciśnij przycisk 'Search'.

| IP-LIN            | K                                     |        |                           |
|-------------------|---------------------------------------|--------|---------------------------|
|                   |                                       |        |                           |
| Status            |                                       |        |                           |
| Quick Setup       | Quick Setup - Wireless                |        |                           |
| qss               |                                       |        |                           |
| Operation Mode    | Please configure parameters of APC M  | inda:  |                           |
| Network           |                                       | oue.   |                           |
| Wireless          | SSEC                                  |        |                           |
| DHCP              | BSSID:                                |        | Example:00-1D-0F-11-22-33 |
| Forwarding        |                                       | Search |                           |
| Security          | Key type:                             | None   | *                         |
| Parental Control  | WEP Index:                            |        |                           |
| Access Control    | Auth type:                            |        |                           |
| Static Routing    | Password                              |        |                           |
| Bandwidth Control |                                       |        |                           |
| P & MAC Binding   | · · · · · · · · · · · · · · · · · · · |        |                           |
| Dynamic DNS       |                                       | Back 1 | Vext                      |

7 Zaznacz numer SSID właściwej sieci i naciśnij przycisk 'Connect'.

| 15          |                     |      |        |         |          |         |
|-------------|---------------------|------|--------|---------|----------|---------|
| k Setup     | AP List             |      |        |         |          |         |
|             |                     |      |        |         |          |         |
| stion Mode  | AP Count 1          |      |        |         |          |         |
| ork         | ID BSSID            | SSID | Signal | Channel | Security | Choose  |
| ess         | 1 00-1D-0F-11-22-33 | WISP | 25dB   | 4       | ON       | Connect |
| ardino      |                     |      |        |         |          |         |
| rity        |                     |      |        |         |          |         |
| del Cardeni |                     |      |        |         |          |         |

Numery SSID oraz BSSID zostaną automatycznie umieszczone w 8 ustawieniach bezprzewodowych. Wybierz właściwy typ klucza i wprowadź hasło. Następnie naciśnij przycisk'Next'.

| TP-LIN                                        | K°                             |                   |                           |
|-----------------------------------------------|--------------------------------|-------------------|---------------------------|
| Status<br>Quick Setup                         | Quick Setup - Wireless         |                   |                           |
| Operation Mode Network                        | Please configure parameters of | APC Mode:         |                           |
| Wireless<br>DHCP                              | BSSID:                         | 00-1D-0F-11-22-33 | Example:00-1D-0F-11-22-33 |
| Forwarding<br>Security<br>Dependent Constrait | Key type:                      | None              | <b>v</b>                  |
| Access Control<br>Static Routing              | Auth type:                     |                   | ¥.                        |
| Bandwidth Control IP & MAC Binding            |                                |                   | <br>_                     |
| Dynamic DNS<br>System Tools                   |                                | Back Ne           | ć                         |

Aby zatwierdzić ustawienia i zakończyć konfiguracje, 9 naciśnij przycisk 'Reboot'. (Następnie należy przejść do Dodatku w celu dokonania konfiguracji opcji bezpieczeństwa sieci bezprzewodowej.)

| TP-LIN           | K                                                                             |
|------------------|-------------------------------------------------------------------------------|
|                  |                                                                               |
| Status           |                                                                               |
| Quick Setup      | Quick Setup - Finish                                                          |
| QSS              |                                                                               |
| Operation Mode   | Congratulational The Bouter is now connecting you to the Internet. For detail |
| Network          | settings, please click other menus if necessary.                              |
| Wireless         | The change of wireless config will not take effect until the Router reboot.   |
| DHCP             |                                                                               |
| Forwarding       |                                                                               |
| Security         | Back Reboot                                                                   |
| Parental Control |                                                                               |

Port WAN routera obsługuje pasywne zasilanie PoE w tybie AP Client Router. Informacje dotyczące instalacji injectora PoE znajdują się w załączonej instrukcji PoE.

Opis konfiguracji urządzenia w trybie AP Router znajduje się w instrukcji obsługi urządzenia na płycie CD.

## Dodatek: Konfiguracja zabezpieczeń sieci bezprzewodowej

1 Wybierz opcje 'Wireless > Wireless Security'. Następnie wybierz opcję 'WPA-PSK/WPA2-PSK' i wprowadź klucz bezpieczeństwa złożony z 8~64 znaków (liczb lub liter) w polu 'PSK Password'. Aby kontynuować, naciśnij przycisk 'Save'.

| TP-LINK                  |                          | 150M Wireless AP/C<br>Model N                                                                    |
|--------------------------|--------------------------|--------------------------------------------------------------------------------------------------|
|                          | K89.2.                   | L4530492 ×                                                                                       |
| Status                   | Kay 2: 🔘                 | Disabled ~                                                                                       |
| Quick Setup              | Key 4:                   | Disabled ~                                                                                       |
| QSS                      |                          |                                                                                                  |
| Operation Mode           | O WPA/WPA2               |                                                                                                  |
| Network                  | Version                  | Learnie v                                                                                        |
| Wireless                 | Encryption               | Adomatic Y                                                                                       |
| - Wireless Settings      | Pader Satar P            |                                                                                                  |
| Wreless Security         |                          |                                                                                                  |
| - Wireless MAC Filtering | POPER POPE               | 1812 (1-80639, 0 stands for demolt part 1812)                                                    |
| -Wireless Advanced       | Radius Password:         |                                                                                                  |
| -Wroless Statistics      | Group Key Update Period: | 0 (in second, minimum is 30, 0 means no update)                                                  |
| BHDP                     |                          |                                                                                                  |
| Forwarding               | WPA-PSK/WPA2-PSK         |                                                                                                  |
| Security                 | Version                  | Automatic *                                                                                      |
| Parental Control         | Encryption               | Adamatic v                                                                                       |
| Access Control           | PSR Parsword             | fect/012345E7                                                                                    |
| Static Routing           |                          | Not can other 492 if characters between 8 and 63 or Hexatler insid characters between 8 and 64 i |
| Bandwidth Control        | from Key Dedate Dariet   |                                                                                                  |
| P & WAC Binding          | a sup ray option reason  | D (In second, manifold is 30, o means no opeans)                                                 |
| Dynamic DNS              |                          |                                                                                                  |
| System Tools             |                          |                                                                                                  |
|                          |                          | Save                                                                                             |

2 Wybierz opcje 'System Tools > Reboot'. Aby zatwierdzić ustawienia, naciśnij przycisk 'Reboot'.

| TP-LIN             | K                                      |
|--------------------|----------------------------------------|
| Security 2         |                                        |
| Parental Control   |                                        |
| Access Control     | Reboot                                 |
| Static Routing     |                                        |
| Bandwidth Control  | Click this button to reboot the device |
| IP & MAC Binding   | Bobat                                  |
| Dynamic DNS        | Rebuil                                 |
| System Tools       |                                        |
| . Time Settings    |                                        |
| - Diagnostic       |                                        |
| - Firmware Upgrade |                                        |
| - Factory Defaults |                                        |
| - Backup & Restore |                                        |
| - Reboot           |                                        |
| - Password         |                                        |
| - System Log       |                                        |

#### Wsparcie techniczne B Więcej informacji pomocnych w rozwiązywaniu problemów znajduje się na stronie www.tp-link.com/support/faq.asp Najnowszy firmware, sterowniki, oprogramowanie oraz instrukcje obsługi można pobrać ze strony: www.tp-link.com/support/download.asp Wsparcie techniczne można uzyskać pod następującymi adresami: Centrala Singapur Tel: +86 755 26504400 Tel: +65 62840493 E-mail: support@tp-link.com E-mail: support.sg@tp-link.com Czas obsługi: 24h, 7 dni w tygodniu Czas obsługi: 24h, 7 dni w tygodniu Australia / Nowa Zelandia USA / Kanada Tel. bezpł: +1 866 225 8139 Tel: AU 1300 87 5465 E-mail: support.usa@tp-link.com NZ 0800 87 5465 E-mail: support@tp-link.com.au Czas obsługi: 24h, 7 dni w tygodniu Czas obsługi: 24h, 7 dni w tygodniu Wielka Brytania Szwajcaria Tel: +44 (0) 845 147 0017 Tel: +41 (0)848 800998 (w języku E-mail: support.uk@tp-link.com niemieckim) Czas obsługi: 24h, 7 dni w tygodniu E-mail: support.ch@tp-link.com Niemcy/Austria Opłata: 4-8 Rp/min, w zależności Tel: +49 1805 875465 (w języku od czasu połączenia Czas obsługi: od poniedziałku do piątku w godz.: 9:00-18:00. GMT+1 or GMT+2 (czas letni) niemieckim) / +49 1805 TPLINK E-mail: support.de@tp-link.com Opłata: 0,14 EUR/min z sieci telefonii Malezja stacjonarnej, do 0,42 EUR/min z sieci Tel: 1300 88 875465 (1300 komórkowej 88TPLINK) Czas obsługi: GMT+ 1 lub GMT+ 2 Email: support.my@tp-link.com (czas letni w Niemczech) Czas obsługi: 24h, 7 dni w tygodniu Za wyjątkiem świąt w Hesse

### **TP-LINK TECHNOLOGIES CO., LTD.**

www.tp-link.com